## **POST-AWARD REQUESTS INSTRUCTIONS & GUIDES**

### Submission Deadline for Post-Award Requests

- Extension requests are to be made before the last 6 months of the original end of term.
- All other requests are to be made before the last 3 months of the original end of term.
- Please submit Change in PI/HI requests <u>at least 3 months before the effective date of change</u>, to allow sufficient time for processing. Claims under the old PI/HI have to be submitted and processed, before a new sub-project can be created for the new PI/HI.

## Submission Mode

• All post-award requests are to be submitted through IGMS (except for certain variation request cases).

| Deviation Requests under Main Project    | Deviation Requests under Sub Project               |
|------------------------------------------|----------------------------------------------------|
| - Change in Project Scope                | - Change in Budget (Variation)                     |
| - Change in Project Duration (Extension) | - Change in Host Institution                       |
| - Change in Research Team (PI/Co-        | - Change in Supplemental Funding for               |
| I/Collab)                                | Human Capital                                      |
| - Change in Mentor <i>(to raise via</i>  | - Trim Project Budget                              |
| Exceptional Cases)                       | <ul> <li>Exceptional Cases – Not in use</li> </ul> |
| - Nationality Waiver Request             | - Change in Project Duration (Extension) –         |
| - Change in Academic Institution         | Not in use                                         |

- IGMS user guides are available on the IGMS website, under 'Help' -> 'Training Guides'.
- To supplement the IGMS user guide, guides on Change in Principal Investigator, and Concurrent Change in Principal Investigator and Host Institution are provided in Annex A and B respectively.

#### Variation Request Submission

• Please note special arrangement for **Projects with Project ID starting with NMRC/XXXX or MOH/NIC/XXXX**.

| Projects with<br>Project ID starting<br>with MOH-XXXX | Projects with Project ID starting                                                                                                    | with NMR         | C/XXXX or MOH/NIC/XXXX                                                                                                  |
|-------------------------------------------------------|----------------------------------------------------------------------------------------------------|------------------|----------------------------------------------------------------------------------------------------|
| To submit all variation requests                      | To submit through IGMS or other                                                                                                    | wise depe        | nding on variation type.                                                                                                |
| through IGMS,                                         | Variation Type                                                                                                    | Mode             | Action                                                                                                    |
| under HI's approval<br>authority.                     | Request of New Item                                                                                                    | IGMS             | To add new item as a <b>new</b><br>budget line                                                                          |
|                                                       | <b>Top up budget of Existing Item</b><br>– Variation between votes<br>(regardless of whether the<br>request is to be approved by<br>host institution or NMRC) | IGMS             | To reduce budget from<br>affected budget line of a<br>vote and add budget to<br>affected budget line of<br>another vote |
|                                                       | Top up budget of Existing Item<br>– Variation within vote                                                                                                    | Offline/<br>IGMS | To submit according to host institution's practice.                                                                     |
|                                                       | <b>Changes within EOM vote</b><br>(without change in overall<br>EOM budget)                                                                                   | Offline/<br>IGMS | To submit according to host institution's practice.                                                                     |

# **Guiding Questions for Request Justifications**

• Please provide <u>detailed justifications</u> (with reference to guiding questions below) in the IGMS justification fields and <u>attach the necessary documents/forms</u>.

| Request Type                                                    | Guiding Questions                                                                                                    | Other Additional<br>Requirements                                                                                                    |
|-----------------------------------------------------------------|----------------------------------------------------------------------------------------------------|----------------------------------------------------------------------------------------------------|
| Variation<br>Request                                            | <ul> <li>Why is the new item or top-up required?</li> <li>Why was the new item or top-up not allocated for in the original budget?</li> <li>How are the savings derived?</li> <li>If item is to be forgone, please explain why item is no longer required and how it would affect the project's progress (e.g. deliverables)?</li> </ul>                                                                                                    | -                                                                                                    |
| Extension<br>Request                                            | -                                                                                                    | To complete and upload extension form.                                                                                                    |
| Change in<br>Principal<br>Investigator (PI)<br>Request          | <ul> <li>Why is the original PI unable to undertake the project?</li> <li>What is the role of the PI in the project (in terms of scientific expertise) on top of leading the research team?</li> <li>Why is the nominated PI appropriate to undertake the project (in terms of leadership and scientific expertise)?</li> </ul>                                                                                                    | To upload CV of nominated PI.                                                                                                    |
| Change in<br>Host/Academic<br>Institution<br>(HI/AI) Request    | <ul> <li>Why is a change in institution required?</li> <li>How does this affect the project's progress (e.g. deliverables)?</li> </ul>                                                                                                    |                                                                                                    |
| Nationality<br>Waiver Request                                   | <ul> <li>What are the requirements for the position?</li> <li>Why is the candidate suitable for the position (in particular for the requirements set and work scope of the position)?</li> <li>Why are other Singaporean/PR candidates not suitable for the position? (not applicable for nationality waiver request for existing hires from other grant)</li> </ul>                                                                                                    | To complete and<br>upload nationality<br>waiver request form<br>(not applicable for<br>nationality waiver<br>request for existing<br>hires from other<br>grant).<br>To upload CV of<br>candidate(s). |
| Change in<br>Research Team<br>(Team PI/Co-I/<br>Collab) Request | <ul> <li>Why is the change required and how does it affect the project's progress (e.g. deliverables)?</li> <li><i>[For change of FTE amongst existing members]</i> – For increase in FTE of existing members, why is additional commitment (and relevant expertise if applicable) required?</li> <li><i>[For addition of team member]</i> – Why is the new member required, what is the role of the new member and why is he suited to undertake the role in the project?</li> </ul> | <b>[For addition of</b><br><b>team member]</b> – To<br>upload CV of new<br>member.                                                                                                    |

| Change in<br>Mentor Request<br>(Raise through<br>Exceptional<br>Cases) | <ul> <li>Why is the change in mentor required? (Provide information on why the original mentor is unable to continue)</li> <li>Why is the new mentor suitable (in terms of time commitment and track record/expertise related to the project undertake by his mentee)?</li> </ul> | To upload CV of nominated mentor.                                                                                                    |
|------------------------------------------------------------------------|----------------------------------------------------------------------------------------------------|----------------------------------------------------------------------------------------------------|
| Change in<br>Project Scope                                             | <ul> <li>A summary of change is to be provided.</li> <li>Why is the change required?</li> <li>Is there any impact on the overall project's progress<br/>(e.g. deliverables, completion)?</li> </ul>                                                                               | To upload original document with tracked changes.                                                                                                    |
| Change in<br>Supplemental<br>Funding for<br>Human Capital<br>Request   | <ul> <li>Why is the change required? E.g. Change in clinical grade and/or research FTE.</li> <li>What is the date of effect and duration of the change?</li> <li>For change in research FTE, reasons must be provided.</li> </ul>                                                 | To upload<br>supporting<br>document(s) (e.g.<br>HR's letter for<br>change in clinical<br>grade, HOD's letter<br>of support for<br>change in research<br>FTE). |

# Annex A – Change in Principal Investigator

1. Go to 'Projects' -> 'View Main Projects'.

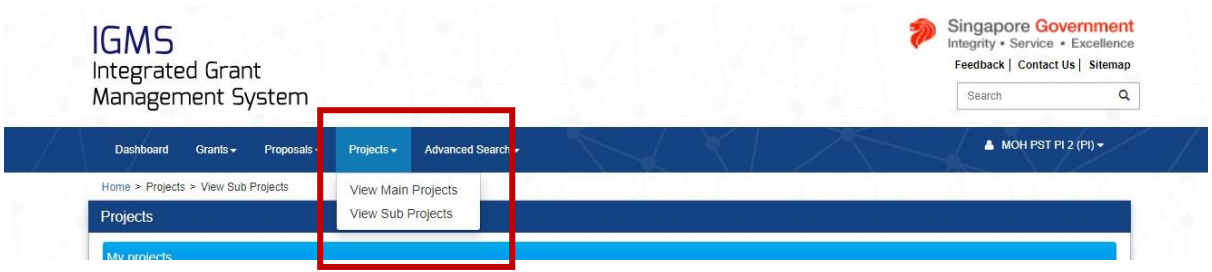

- 2. Select the main project, and click on the 'Actions' button to select 'Submit deviation request'.
- 3. In the list of deviation types, select 'Change in research team'.
  - a. Tick all the options in this deviation type
    - i. Change in the time commitment for team members within a project
    - ii. Resignation / change in lead PI
    - iii. Resignation / change in team member (team PI, co-I, collaborator)
  - b. Click 'Next'.

| Apply deviation           |                                        |                                               |
|---------------------------|----------------------------------------|-----------------------------------------------|
| Please, choose one of dev | iation type below.                     |                                               |
| Change in academic in     | ostitution                             |                                               |
| Change in project dura    | ation / time                           |                                               |
| Change in project sco     | pe                                     |                                               |
| Change in research te     | am                                     |                                               |
|                           | Change in the time commitment for team | Resignation / change in lead Pl               |
|                           | members within a project               | Resignation / change in team member (team PI, |

4. Under 'Overview of change in research team' sub-section, <u>click on the 'LeadPl' name under</u> <u>the 'From' column</u>.

| o | verview of change in research t                                   | eam                                         | <u>A</u>                                                                                                    |
|---|-------------------------------------------------------------------|---------------------------------------------|----------------------------------------------------------------------------------------------------|
|   | To add a team member, click on the team members cannot be removed | add button. To edit the team member's FTE % | or to indicate his/her resignation from the project, click on the hyperlink under the 'Name' column. Do note that previous |
|   |                                                                   |                                             |                                                                                                    |
|   | From                                                              |                                             |                                                                                                    |
|   | Name                                                              | Role in project                             |                                                                                                    |
|   | MOH PST PI 2                                                      | LeadPI                                      |                                                                                                    |
|   | MOH PST PI 1                                                      | Co-investigator                             |                                                                                                    |
|   |                                                                   |                                             |                                                                                                    |
| 2 |                                                                   |                                             |                                                                                                    |
|   |                                                                   |                                             | Remove 🗢 🛛 Add 👁                                                                                                    |

- 5. A pop-up will appear.
  - a. Key in the 'effective date'.
  - b. Under the 'From' section, do not change any details of the existing PI.
  - c. Under the 'To' section,
    - i. If new PI is an <u>existing</u> research team member, select the new PI from the 'Existing team member' drop-down list.
    - ii. If new PI is <u>not an existing</u> research team member, search for the new PI using the search bar and change the 'Search by' category accordingly. (search by email address is recommended)
    - iii. All the applicable fields will be auto-populated based on the new PI's IGMS profile. (Note: ORCID needs to be updated in the new PI's IGMS profile before drafting the request.)
    - iv. Select 'LeadPl' under the 'Role' drop-down list.
    - v. Key in the '% time within total work commitment'.
    - vi. Key in the '% time within this project'.
    - vii. Choose the <u>project's current Host Institution</u> in the 'Institution' drop-down list.

| Existing team member                  | MOH PST PI 1                                                                                                    | ٣                                                                                 | j.                        |                                                                                                    |                                                                                                    |   |   |
|---------------------------------------|----------------------------------------------------------------------------------------------------|-----------------------------------------------------------------------------------|---------------------------|----------------------------------------------------------------------------------------------------|----------------------------------------------------------------------------------------------------|---|---|
| Search by                             | NRIC                                                                                                    | ×                                                                                 | ļ.                        | 0<br>v                                                                                                    |                                                                                                    | Q | 0 |
| Salutation                            | Mr.                                                                                                    |                                                                                   |                           | * Name                                                                                                    | MOH PST PI 1                                                                                                    |   |   |
| Action                                | None                                                                                                    |                                                                                   |                           | Identification type                                                                                              | Passport                                                                                                    |   |   |
| * Role                                | LeadPI                                                                                                    | ۲                                                                                 | 0                         | Identification<br>number                                                                                         | •••••                                                                                                    |   |   |
| * % time within total work commitment | 100                                                                                                    |                                                                                   |                           | * ORCID                                                                                                    | 1920192                                                                                                    |   |   |
| * % time within this project Remarks  | 70                                                                                                    |                                                                                   |                           | * Institution                                                                                                    | Alexandra Hospital (JurongHealth)                                                                                   | • | 0 |
| * Attach CV                           | Click there to download temp<br>To upload the completed CV, cli<br>File types allowed: txt, doc, pdf,<br>NOTE: The attached file(s) if an<br>PI CV.docx | late. Please com<br>ick on the 'Add' b<br>zip, xls. The ma<br>ny will be displaye | plete I<br>utton<br>ximum | the team member's CV a<br>and select the document,<br>a size for each file is 4 MB<br>er anti-virus scan is comp | ccordingly.<br>Following that, click on the 'Upload' button.<br>3.<br>leted. Please wait and visit this page later. |   |   |

viii. Attach the new PI's CV. Click 'Save'.

6. The summary of changes will be shown in the 'Overview of change in research team' and 'Change in research team' sub-sections.

| o add<br>eam n      | I a team member, click on th<br>nembers cannot be removed                  | e add button. To edit the tea<br>d. | m member's FTE %                                                                                                | or to indicate his/ł | her resignation from the p                                 | roject, click on the h                                | yperlink under the 'N                        | lame' column. Do no                                           | te that prev                                        |
|---------------------|----------------------------------------------------------------------------|-------------------------------------|----------------------------------------------------------------------------------------------------|----------------------|------------------------------------------------------------|-------------------------------------------------------|----------------------------------------------|---------------------------------------------------------------|-----------------------------------------------------|
| - 2 of              | f 2 matching results found                                                 |                                     |                                                                                                    |                      |                                                            |                                                       |                                              | K K 1                                                         | >                                                   |
| rom                 |                                                                            |                                     |                                                                                                    | Го                   |                                                            |                                                       |                                              |                                                               |                                                     |
| ame                 | ,                                                                          | Role in proje                       | ect                                                                                                    | Name                 |                                                            | Role in projec                                        | t Ef                                         | ffective date                                                 |                                                     |
| он                  | PST PI 2                                                                   | LeadPl                              |                                                                                                    | MOH PST PI 1         |                                                            | LeadPI                                                | 04                                           | I-Oct-2019                                                    |                                                     |
| ЭН                  | PST PI 1                                                                   | Co-investigat                       | or                                                                                                    |                      |                                                            |                                                       | 04                                           | 4-Oct-2019                                                    |                                                     |
| ge                  | in research team                                                           |                                     |                                                                                                    |                      |                                                            |                                                       |                                              | Remove 🕒                                                      | Add 오                                               |
| nge<br>3 of         | in research team<br>f 3 matching results found                             |                                     |                                                                                                    |                      |                                                            |                                                       |                                              | Remove O                                                      | Add G                                               |
| nge<br>3 of<br>/N   | In research team<br>f 3 matching results found<br>Name                     | Role in project                     | Institution                                                                                                    |                      | % time within total work commitment                        | % time within this project                            | Appointed date                               | Remove        Remove       M       Removed /<br>resigned date | Add C                                               |
| nge<br>· 3 of       | In research team f 3 matching results found Name MOH PST PI 1              | Role in project<br>LeadPl           | Alexandra Hoss<br>(JurongHealth)                                                                                | ital                 | % time within total<br>work commitment<br>100.00           | % time within<br>this project<br>80.00                | Appointed date<br>04-Oct-2019                | Remove •                                                      | Add C                                               |
| nge<br>- 3 of<br>/N | In research team f 3 matching results found Name MOH PST PI 1 MOH PST PI 2 | Role in project<br>LeadPl<br>LeadPl | Institution           Alexandra Hoss           (JurongHealth)           Alexandra Hoss           (JurongHealth) | rtal<br>ttal         | % time within total<br>work commitment<br>100.00<br>100.00 | % time within<br>this project       80.00       70.00 | Appointed date<br>04-Oct-2019<br>24-Sep-2019 | Remove<br>K<br>Removed /<br>resigned date<br>04-Oct-2019      | Add Contract Add Add Add Add Add Add Add Add Add Ad |

#### If current PI is to be retained as a 'Co-I' in the team

7. Under the **'Overview of change in research team'** sub-section, click on **'Add'**.

| rom                    |                                                                          |                                           |                                                                                     | 0                                       |                                    |                                                       |                                              |                                                   |                                                |
|------------------------|--------------------------------------------------------------------------|-------------------------------------------|-------------------------------------------------------------------------------------|-----------------------------------------|------------------------------------|-------------------------------------------------------|----------------------------------------------|---------------------------------------------------|------------------------------------------------|
| lame                   |                                                                          | Role in proje                             | ect                                                                                 | lame                                    |                                    | Role in project                                       | t Ef                                         | ffective date                                     |                                                |
| NOH F                  | PST PI 2                                                                 | LeadPl                                    | 1                                                                                   | 10H PST PI 1                            |                                    | LeadPl                                                | 04                                           | 4-Oct-2019                                        |                                                |
| 10H F                  | PST PI 1                                                                 | Co-investigat                             | or                                                                                  |                                         |                                    |                                                       | 04                                           | 4-Oct-2019                                        |                                                |
|                        |                                                                          |                                           |                                                                                     |                                         |                                    |                                                       |                                              |                                                   |                                                |
| nge i<br>- 3 of        | in research team 3 matching results found                                |                                           |                                                                                     |                                         |                                    |                                                       | [                                            | K < 1                                             | > H                                            |
| nge i<br>- 3 of<br>5/N | in research team 3 matching results found Name                           | Role in project                           | Institution                                                                         | % tin<br>work                           | e within total<br>commitment       | % time within this project                            | Appointed date                               | Removed /<br>resigned date                        | > H<br>Action                                  |
| nge i<br>- 3 of<br>//N | in research team 3 matching results found Name MOH PST PI 1              | Role in project                           | Alexandra Hosp<br>(JurongHealth)                                                    | % tin<br>work<br>tal 100.0              | ne within total<br>commitment<br>0 | % time within<br>this project<br>70.00                | Appointed date<br>04-Oct-2019                | K < 1<br>Removed /<br>resigned date               | Action     Modify                              |
| nge i<br>- 3 of<br>//N | in research team 3 matching results found Name MOH PST PI 1 MOH PST PI 2 | Role in project       LeadPl       LeadPl | Institution<br>Alexandra Hosp<br>(JurongHealth)<br>Alexandra Hosp<br>(JurongHealth) | % tin<br>work<br>tal 100.0<br>tal 100.0 | e within total<br>commitment<br>0  | % time within<br>this project       70.00       70.00 | Appointed date<br>04-Oct-2019<br>24-Sep-2019 | H   1     Removed / resigned date     04-Oct-2019 | >     H       Action       Modify       Remove |

- 8. Search for the current PI using the **search bar** and **change the 'Search by' category accordingly**. (search by email address is recommended)
  - a. Select 'Co-I' under the 'Role' drop down list.
  - b. Key in the '% time within total work commitment'.
  - c. Key in the '% time within this project'.
  - d. Choose the Co-I's Institution in the 'Institution' drop-down list.
  - e. Attach the CV. Click 'Save'.

| an own hope                                 |                                                                                                    | ٣                                                                               |                           |                                                                                                    |                                                                                                    |   |    |
|---------------------------------------------|----------------------------------------------------------------------------------------------------|---------------------------------------------------------------------------------|---------------------------|----------------------------------------------------------------------------------------------------|----------------------------------------------------------------------------------------------------|---|----|
| Search by                                   | Name                                                                                                    | •                                                                               |                           | moh pst pi 2                                                                                                    |                                                                                                    | ٩ | e  |
| Salutation                                  | Mr.                                                                                                    |                                                                                 |                           | * Name                                                                                                    | MOH PST PI 2                                                                                                    |   | þ. |
| Action                                      | Add                                                                                                    |                                                                                 |                           | Identification type                                                                                              | Passport                                                                                                    |   |    |
| * Role                                      | Co-investigator                                                                                                    | v                                                                               | 0                         | Identification<br>number                                                                                         |                                                                                                    |   |    |
| * % time within<br>total work<br>commitment | 70                                                                                                    |                                                                                 |                           | * ORCID                                                                                                    | 1234567890123456                                                                                                    |   | )  |
| % time within this project                  | 10                                                                                                    |                                                                                 |                           | * Institution                                                                                                    | Alexandra Hospital (JurongHealth)                                                                                   | ۲ | 6  |
| Remarks                                     |                                                                                                    |                                                                                 |                           |                                                                                                    |                                                                                                    |   |    |
| Remarks                                     |                                                                                                    |                                                                                 |                           |                                                                                                    |                                                                                                    |   |    |
| Remarks                                     | Click & here to download templ<br>To upload the completed CV, cli<br>File types allowed: bt, doc, pdf,                                     | ate. Please com<br>ck on the 'Add' bi<br>z(p, xls. The may                      | plete 1<br>utton<br>kimun | the team member's CV a<br>and select the document.<br>In size for each file is 4 ME                              | cordingly.<br>Following that, click on the "Upload" button.<br>3.                                                   |   |    |
| Remarks                                     | Click & here to download templ<br>To upload the completed CV, cli<br>File types allowed: bt, doc, pdf,<br>NOTE: The attached file(s) if an | ate. Please com<br>ck on the 'Add' b<br>zip, xis. The max<br>y will be displaye | plete I<br>utton<br>kimun | the team member's CV a<br>and select the document.<br>n size for each file is 4 ME<br>er anti-virus scan is comp | ccordingly.<br>Following that, click on the 'Upload' button.<br>).<br>leted. Please wait and visit this page later. |   |    |

## If current PI is to be retained as a 'Collaborator' in the team

9. Under the 'Change in collaborator' sub-section, click on 'Add'.

| Change i | n collaborator                                                               |                                                                                                    |                                                   |                            |                         |                            |                  | ^   |
|----------|------------------------------------------------------------------------------|----------------------------------------------------------------------------------------------------|---------------------------------------------------|----------------------------|-------------------------|----------------------------|------------------|-----|
| Collabo  | rator is an individual involved in the<br>nel. Researchers from overseas ins | e scientific development and execution of project. A<br>stitutions or private companies can only participate a | collaborator would typically<br>is collaborators. | y devote a specific        | percent of effort to th | e project and would t      | be identified as | key |
| 1 - 1 of | 1 matching results found                                                     |                                                                                                    |                                                   |                            |                         | K <                        | 1 >              | M   |
| S/N      | Name                                                                         | Institution                                                                                                    | % time within total<br>work commitment            | % time within this project | Appointed date          | Removed /<br>resigned date | Action           |     |
| 1        | colla1                                                                       | nus                                                                                                    | 20.00                                             | 20.00                      | 03-May-2018             |                            | None             |     |
|          |                                                                              |                                                                                                    |                                                   |                            |                         | Remove                     | Ə 🛛 Add          | •   |

10. Input the necessary details of the collaborator and click 'Save'.

| o occupit mentiono me                                                                                     | removed or resigned collaborator.                                                                                                    |                                                  |                                                      |                                                          |           |
|----------------------------------------------------------------------------------------------------|----------------------------------------------------------------------------------------------------|--------------------------------------------------|------------------------------------------------------|----------------------------------------------------------|-----------|
| emoved / resigned<br>date                                                                                 |                                                                                                    |                                                  |                                                      |                                                          |           |
| s section is to add/ edit<br>ase input collaborator's<br>change in time commin<br>vised) FTE % of the tea | collaborator details.<br>name, percentage within total work commit<br>nent of team members within a project, plea<br>m members should add up to 100%. | ment, percentage with<br>ise click on the hyperl | in this project, an<br>ink under the nar             | nd institution.<br>ne to edit the FTE % of the team memt | pers. The |
| * Effective /<br>appointed date                                                                           | 04/10/2019                                                                                                    |                                                  | Action                                               | Add                                                      |           |
|                                                                                                    |                                                                                                    |                                                  | time within                                          | 80                                                       | - E       |
| * Name                                                                                                    | MOH PST PI 2                                                                                                    | *9                                               | total work<br>commitment                             |                                                          |           |
| * Name                                                                                                    | MOH PST PI 2 Alexandra Hospital (JurongHealth)                                                                                                    | * 9                                              | total work<br>commitment<br>e within this<br>project | 10                                                       |           |

#### If there is other addition/removal of team members

- 11. For addition of team members, please refer to steps 7 10 above.
- 12. For removal of team members,
  - a. Under 'Overview of change in research team'/'Change in collaborator', click on the checkbox to select the member, and click 'Remove'.

| verview of change in researc                                  | ch team                                      |                                             |                                               |                                |                  |
|---------------------------------------------------------------|----------------------------------------------|---------------------------------------------|-----------------------------------------------|--------------------------------|------------------|
| To add a team member, click on team members cannot be removed | the add button. To edit the team member ved. | 's FTE % or to indicate his/her resignation | on from the project, click on the hyperlink ( | under the 'Name' column. Do no | te that previous |
| 1 - 3 of 3 matching results found                             | 1                                            |                                             |                                               | H < 1                          | > н              |
| From                                                          |                                              | То                                          |                                               |                                |                  |
| Name                                                          | Role in project                              | Name                                        | Role in project                               | Effective date                 |                  |
| MOH PST PI 2                                                  | LeadPl                                       | MOH PST PI 1                                | LeadPl                                        | 04-Oct-2019                    |                  |
|                                                               |                                              | MOH PST PI 2                                | Co-investigator                               | 04-Oct-2019                    |                  |
| MOH PST PI 1                                                  | Co-investigator                              |                                             |                                               | 04-Oct-2019                    |                  |
|                                                               |                                              |                                             |                                               | Remove 😑                       | Add 😁            |

b. Key in the 'Resigned date' in the pop-up.

| STATEMENT SHOL                    | Se in rescention result |                 |      |          |           |        |          |
|-----------------------------------|-------------------------|-----------------|------|----------|-----------|--------|----------|
| To add a team m<br>leam members t | Message                 |                 |      |          | X         | te mat | previous |
| 1 - 2 of 2 matchin                | Guiding message.        |                 |      |          |           |        | 1 34     |
|                                   | Resigned date           | 02/10/          | 2019 |          |           | ,      |          |
| From                              |                         |                 |      |          |           |        |          |
| Name                              |                         |                 |      | Cancel 🗙 | Confirm 🖌 |        |          |
| MOH PST PI 2                      |                         | LeadPl          |      |          |           |        |          |
| MOH PST PI 1                      |                         | Co-investigator |      |          |           |        | 8        |

#### If there is change in % time within total work commitment/project

13. Under 'Overview of change in research team'/'Change in collaborator', click on 'Co-I'/'Collab' name.

| To add a team member, click on the team members cannot be removed | ne add button. To edit the team member's FT<br>d. | E % or to indicate his/her resignation from the project, click on the hyperlink under the 'Name' column. Do note that previou |
|-------------------------------------------------------------------|---------------------------------------------------|----------------------------------------------------------------------------------------------------|
| From                                                              |                                                   |                                                                                                    |
| Name                                                              | Role in project                                   |                                                                                                    |
| MOH PST PI 2                                                      | LeadPl                                            |                                                                                                    |
| MOH PST PI 1                                                      | Co-investigator                                   |                                                                                                    |

14. A pop-up will appear. Edit the % time and click 'Save'.

| is securit menuolis ule                                                                                                    | added and modified lead PI / team                                                                                                    | PI.                                                                          |                                                                                                    |                                                                         |         |
|----------------------------------------------------------------------------------------------------|----------------------------------------------------------------------------------------------------|------------------------------------------------------------------------------|----------------------------------------------------------------------------------------------------|-------------------------------------------------------------------------|---------|
| stem will create a new p                                                                                                    | project as continuation of the added                                                                                                    | I and modified lead PI's /                                                   | ' team Pl's project.                                                                                                    |                                                                         |         |
| Effective date                                                                                                    |                                                                                                    |                                                                              |                                                                                                    |                                                                         |         |
| m                                                                                                    |                                                                                                    |                                                                              |                                                                                                    |                                                                         |         |
| * Name                                                                                                    | MOH PST PI 1                                                                                                    |                                                                              | Role                                                                                                    | Co-investigator                                                         | •       |
| * % time within<br>total work<br>commitment                                                                                                    | 100.00                                                                                                    | 0                                                                            | Institution                                                                                                    | Alexandra Hospital (JurongHea                                           | alth)   |
| * % time within this<br>project                                                                                                    | 10.00                                                                                                    | ¢ 🕄                                                                          | Action                                                                                                    | Modify                                                                  |         |
|                                                                                                    | (                                                                                                    |                                                                              |                                                                                                    |                                                                         |         |
| Remarks                                                                                                    |                                                                                                    |                                                                              |                                                                                                    |                                                                         |         |
| Remarks                                                                                                    |                                                                                                    |                                                                              |                                                                                                    |                                                                         |         |
| Remarks                                                                                                    | pr                                                                                                    |                                                                              |                                                                                                    |                                                                         | 2       |
| Remarks                                                                                                    | pr<br>removed or resigned collaborator.                                                                                                    |                                                                              |                                                                                                    |                                                                         | ×       |
| Remarks                                                                                                    | or<br>removed or resigned collaborator.                                                                                                    | -                                                                            |                                                                                                    |                                                                         | 2       |
| Remarks<br>d/ Edit Collaborato<br>is section mentions the<br>Removed / resigned<br>date                                                                                                    | or<br>removed or resigned collaborator.                                                                                                    | H                                                                            |                                                                                                    |                                                                         | *       |
| Remarks<br>d/ Edit Collaborato<br>is section mentions the<br>Removed / resigned<br>date<br>is section is to add/ edit                                                                                                    | or<br>removed or resigned collaborator.                                                                                                    |                                                                              |                                                                                                    |                                                                         | 3       |
| Remarks<br>d/ Edit Collaborato<br>is section mentions the<br>Removed / resigned<br>date<br>is section is to add/ edit<br>asse input collaborator's<br>r change in time commi                                                                                           | or<br>removed or resigned collaborator.<br>collaborator details.<br>name, percentage within total worl<br>ment of team members within a pro                                                                                          | k commitment, percentag                                                      | je within this project, an                                                                                                    | id institution.<br>he to edit the FTF % of the team member              | rs The  |
| Remarks<br>d/ Edit Collaborato<br>is section mentions the<br>Removed / resigned<br>date<br>is section is to add/ edit<br>pase input collaborators<br>r change in time commin<br>vised) FTE % of the tea                                                                | removed or resigned collaborator.<br>collaborator details.<br>name, percentage within total worn<br>ment of team members within a pro<br>m members should add up to 100%                                                             | k commitment, percentag<br>ject, please click on the h                       | e within this project, an<br>yperlink under the nan                                                                                            | id institution.<br>ne to edit the FTE % of the team member              | rs. The |
| Remarks<br>d/ Edit Collaborato<br>is section mentions the<br>Removed / resigned<br>date<br>is section is to add/ edit<br>pase input collaborator's<br>r change in time commin<br>vised) FTE % of the tea<br>* Effective /                                              | or<br>removed or resigned collaborator.<br>collaborator details.<br>name, percentage within total worl<br>ment of team members within a pro<br>m members should add up to 100%<br>04/10/2019                                         | k commitment, percentag<br>ject, please click on the h<br>6.                 | je within this project, an<br>hyperlink under the nan<br>Action                                                                                | id institution.<br>he to edit the FTE % of the team member<br>Add       | rs. The |
| Remarks<br>d/ Edit Collaborato<br>is section mentions the<br>Removed / resigned<br>date<br>is section is to add/ edit<br>ease input collaborator's<br>r change in time commin<br>vised) FTE % of the tea<br>* Effective /<br>appointed date                            | or<br>removed or resigned collaborator.<br>collaborator details.<br>name, percentage within total worf<br>nent of team members within a pro<br>m members should add up to 100%<br>04/10/2019                                         | k commitment, percentag<br>ject, please click on the h<br>é.                 | e within this project, an<br>hyperlink under the nan<br>Action                                                                                 | id institution.<br>he to edit the FTE % of the team member<br>Add       | rs. The |
| Remarks<br>d/ Edit Collaborato<br>is section mentions the<br>Removed / resigned<br>date<br>is section is to add/ edit<br>pase input collaborator's<br>r change in time commin<br>vised) FTE % of the tea<br>* Effective /<br>appointed date<br>* Name                  | collaborator details.<br>name, percentage within total work<br>ment of team members within a pro<br>m members should add up to 100%                                                                                                  | commitment, percentag<br>ject, please click on the h<br>6.                   | e within this project, an<br>hyperlink under the nam<br>Action<br>* % time within                                                              | id institution.<br>he to edit the FTE % of the team member<br>Add<br>80 | rs. The |
| Remarks<br>d/ Edit Collaborato<br>is section mentions the<br>Removed / resigned<br>date<br>is section is to add/ edit<br>pase input collaborator's<br>r change in time commin<br>vised) FTE % of the tea<br>* Effective /<br>appointed date<br>* Name                  | removed or resigned collaborator.                                                                                                    | k commitment, percentag<br>ject, please click on the h<br>6.                 | e within this project, an<br>nyperlink under the nan<br>Action<br>* % time within<br>total work<br>commitment                                  | id institution.<br>he to edit the FTE % of the team member<br>Add       | rs. The |
| Remarks<br>d/ Edit Collaborato<br>is section mentions the<br>Removed / resigned<br>date<br>is section is to add/ edit<br>asse input collaborator's<br>r change in time commi<br>vised) FTE % of the tea<br>* Effective /<br>appointed date<br>* Name<br>* Institution  | removed or resigned collaborator.<br>collaborator details.<br>name, percentage within total worl<br>ment of team members within a pro<br>m members should add up to 100%<br>04/10/2019<br>MOH PST PI 2<br>Alexandra Hospital (Jurong | <pre>commitment, percentag ject, please click on the h 6.  gHealth) </pre>   | e within this project, an<br>hyperlink under the nam<br>Action<br>* % time within<br>total work<br>commitment<br>% time within this            | Id institution.<br>he to edit the FTE % of the team member<br>Add<br>80 | rs. The |
| Remarks<br>d/ Edit Collaborate<br>is section mentions the<br>Removed / resigned<br>date<br>is section is to add/ edit<br>pase input collaborator's<br>r change in time commin<br>vised) FTE % of the tea<br>* Effective /<br>appointed date<br>* Name<br>* Institution | removed or resigned collaborator.<br>collaborator details.<br>name, percentage within total worn<br>ment of team members within a pro<br>m members should add up to 100%<br>04/10/2019<br>MOH PST PI 2<br>Alexandra Hospital (Jurong | <pre>k commitment, percentag ject, please click on the h 6.  gHealth) </pre> | e within this project, an<br>hyperlink under the nan<br>Action<br>* % time within<br>total work<br>commitment<br>% time within this<br>project | id institution.<br>he to edit the FTE % of the team member<br>Add<br>80 | rs. The |

# Annex B – Concurrent Change in Principal Investigator and Host Institution

#### Please submit through <u>'Change in research team'</u> request.

1. Go to 'Projects' -> 'View Main Projects'.

|   | IGMS<br>Integrated Grant<br>Management System | <u> </u>                     |      | * | Singapore Government<br>Integrity • Service • Excellence<br>Feedback   Contact Us   Sitemap<br>Search Q |
|---|-----------------------------------------------|------------------------------|------|---|----------------------------------------------------------------------------------------------------|
| / | Dashboard Grants <del>-</del> Proposals -     | Projects - Advanced Search - | N/X/ | X | 🏝 MOH PST PI 2 (PI) →                                                                                   |
|   | Home > Projects > View Sub Projects           | View Main Projects           |      |   | XENDEZ M.                                                                                               |
|   | Projects                                      | View Sub Projects            |      |   |                                                                                                    |
|   | My projects                                   |                              |      |   |                                                                                                    |

- 2. Select the main project, and click on the 'Actions' button to select 'Submit deviation request'.
- 3. In the list of deviation types, select 'Change in research team'.
  - a. Tick all the options in this deviation type
    - i. Change in the time commitment for team members within a project
    - ii. Resignation / change in lead PI
    - iii. Resignation / change in team member (team PI, co-I, collaborator)
  - b. Click 'Next'.

| Apply deviation             |                                        |                                               |  |
|-----------------------------|----------------------------------------|-----------------------------------------------|--|
| Please, choose one of devia | tion type below.                       |                                               |  |
| Change in academic ins      | titution                               |                                               |  |
| Change in project durat     | ion / time                             |                                               |  |
| Change in project scope     | 3                                      |                                               |  |
| Change in research tear     | n                                      |                                               |  |
|                             | Change in the time commitment for team | Resignation / change in lead Pl               |  |
|                             | members within a project               | Resignation / change in team member (team PI. |  |

 Under 'Overview of change in research team' sub-section, <u>click on the 'LeadPl' name under</u> <u>the 'From' column</u>. (MOH PST PI 2 in the screenshot below)

| team me | a team member, click on the a<br>embers cannot be removed. | dd button. To edit the team member's FTE | % or to indicate his/her resignation from the project, click on the hyperlink under the 'Name' column. Do note that pr |
|---------|------------------------------------------------------------|------------------------------------------|----------------------------------------------------------------------------------------------------|
| From    | n                                                          |                                          |                                                                                                    |
| Nam     | ie                                                         | Role in project                          |                                                                                                    |
| MOH     | H PST PI 2                                                 | LeadPl                                   |                                                                                                    |
|         |                                                            |                                          |                                                                                                    |

| Remove 🗢 🛛 Add |
|----------------|
|                |
|                |

- 5. A pop-up will appear.
  - a. Key in the 'effective date'.
  - b. Under the 'From' section, do not change any details of the existing PI.
  - c. Under the 'To' section,
    - i. If new PI is an <u>existing</u> research team member, select the new PI from the 'Existing team member' drop-down list.
    - ii. If new PI is <u>not an existing</u> research team member, search for the new PI using the search bar and change the 'Search by' category accordingly. (search by email address is recommended)
    - iii. All the applicable fields will be auto-populated based on the new PI's IGMS profile. (Note: ORCID needs to be updated in the new PI's IGMS profile before drafting the request.)
    - iv. Select 'LeadPl' under the 'Role' drop-down list.
    - v. Key in the '% time within total work commitment'.
    - vi. Key in the '% time within this project'.
    - vii. Choose the <u>project's NEW Host Institution</u> in the 'Institution' drop-down list.

| * % time within total work                    | 100.00       | Q   | Institution              | Alexandra Hospital (JurongHealth) | G   |
|-----------------------------------------------|--------------|-----|--------------------------|-----------------------------------|-----|
| commitment<br>• % time within this<br>project | 70.00        | 0   | Action                   | Remove                            |     |
| Remarks                                       |              |     |                          |                                   |     |
|                                               |              |     |                          |                                   |     |
|                                               |              |     |                          |                                   |     |
|                                               |              |     |                          |                                   |     |
| Existing team member                          | MOH PST PI 1 | •   |                          |                                   |     |
| Search by                                     | NRIC         | •   |                          | c                                 | a 🖯 |
| Salutation                                    |              |     | * Name                   | MOH PST PI 1                      |     |
| Action                                        | Modify       |     | Identification type      | Passport                          |     |
| * Role                                        | LeadPI       | • O | Identification<br>number | •••••                             |     |
| * % time within<br>total work<br>commitment   | 100.00       | 0   | * ORCID                  | 1920192                           | 0   |
| % time within this project                    | 80.00        | 0   | * Institution            | Institute of Health               | • 0 |
|                                               |              |     |                          |                                   |     |

viii. Attach the new PI's CV. Click 'Save'.

- 6. The summary of changes will be shown in the 'Overview of change in research team' and 'Change in research team' sub-sections.
- 7. Please refer to Annex A's step 7 14 if further change to research team is required.